# **ESPACE CITOYENS**

Vos démarches en ligne !

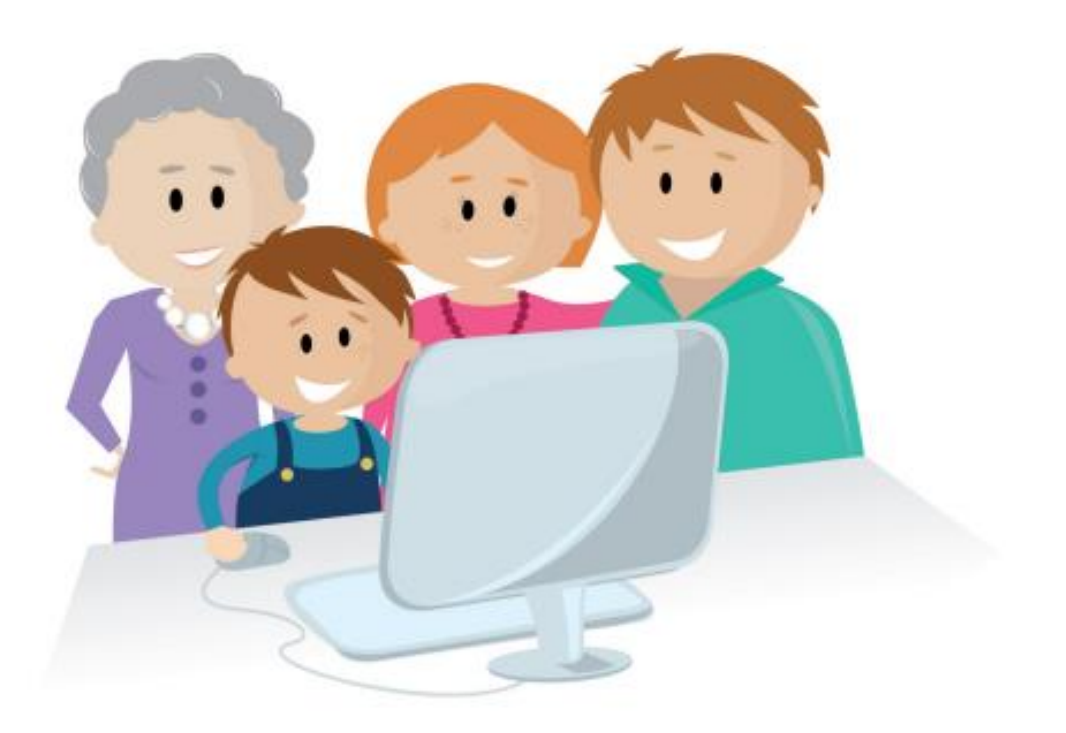

www.espace-citoyen.net/ville-orgeval

### Bienvenue sur l'Espace citoyens d'Orgeval !

Ce nouveau portail de service en ligne est destiné à simplifier vos démarches liées à l'enfance.

Suivez le guide !

## CREER VOTRE COMPTE PERSONNEL

Ville d'Orgeval **PORTAIL FAMILLE** Renseigner votre identité, votre adresse et les coordonnées téléphoniques de plus une adresse mail est obligatoire. BIENVENUE SUR VOTRE ESPACE CITOYENS A MON ESPACE PERSO Choisir vos identifiants et un mot de passe. ACTUALITÉS tin, restauration, garderie du soir et lis et pendant les vacances scolaires 🔊 je n'ai pas d'espac La création de votre compte est obligatoire pour accéder à l'espace enfance. « clé de Afin de bénéficier de toutes les démarches famille (inscription, réservation, annulation aux activités périscolaires de vos N'oubliez pas de saisir votre « Clé Enfance » Vous pouvez le demander au service scolaire si vous ne le

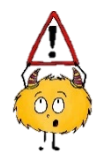

Un compte personnel est attribué à chaque utilisateur. Chaque parent a donc son propre compte dès lors qu'il a fourni un mail.

# **EFFECTUEZ VOS DEMARCHES EN LIGNE**

Une fois identifié, vous arriverez sur votre espace citoyen.

Vous y trouverez l'ensemble des informations relatives à votre famille et la possibilité d'inscrire vos enfants aux activités périscolaires.

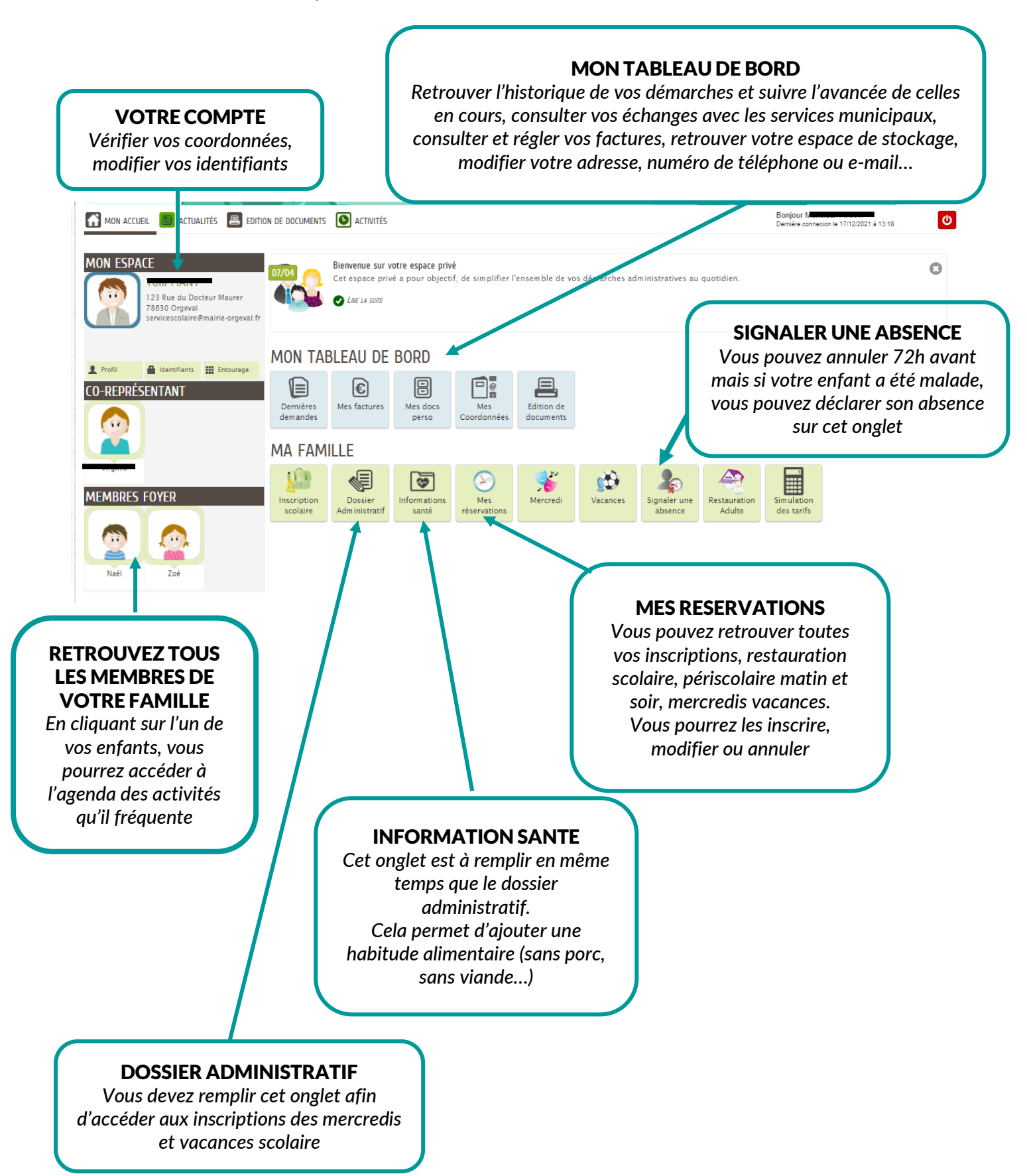

# Je suis un nouvel arrivant, je souhaite inscrire mon enfant à l'école, comment faire ?

Je crée mon espace, je renseigne tous les champs obligatoires et je valide ma demande. Je me connecte et je clique sur « Entourage », j'ajoute tous les membres de ma famille y compris les personnes habilitées à venir chercher mon enfant.

Une fois ma demande envoyée, celle-ci sera traitée par le service scolaire. Un mail vous sera envoyé dès que votre demande a été traitée positivement.

Vous pourrez vous reconnecter et cliquer sur « Inscription scolaire ».

## Comment inscrire mon enfant aux activités Mercredi ou Vacances?

- 1- Se connecter à l'espace citoyen
- 2- Mettre à jour le dossier administratif

Ce dossier est à mettre à jour lors de votre 1<sup>ère</sup> connexion puis une fois par an pour chaque enfant. Une fois rempli, vous aurez accès aux formulaires d'inscription des Mercredis et Vacances. Dès que votre demande sera acceptée par le service scolaire, vous pourrez vous rendre à l'étape 4.

3- Renseigner « Informations santé »

Ce dossier est un suivi sur les habitudes alimentaires de votre enfant, les éventuels soucis de santé à mentionner.

Il est important de le mettre à jour régulièrement.

4- Faire votre demande d'inscription pour les Mercredis et Vacances

Si vous avez rempli le dossier administratif, vous devrez remplir le formulaire pour pouvoir inscrire votre enfant au centre de loisirs.

Il faut renouveler votre demande une fois par an. Une fois acceptée, vous pourrez inscrire votre enfant.

### Comment savoir quand sera disponible ma facture?

Vous serez averti par mail, vous aurez 20 jours pour régler votre facture en ligne. Passer ce délai, il faudra vous rendre au service scolaire afin de régler votre facture.

### A quoi sert l'onglet « Mes docs perso » ?

Cet espace vous sert à stocker vos pièces justificatives, c'est un accès qui vous est réservé exclusivement.

Votre espace de stockage peut contenir jusqu'à 10 pièces.

## A quoi sert l'onglet « Simulation de tarifs » ?

Si votre situation financière évolue, vous pouvez faire une simulation afin de calculer un éventuel changement de Quotient Familial.

Cela est également valable pour les changements de situation familliale.

# **Comment inscrire mon enfant à la restauration scolaire et/ou Périscolaire matin et soir ?**

1- Aller sur « MES INSCRIPTIONS »

2- Sélectionner la prestation RESTAURATION SCOLAIRE / PERISCOLAIRE MATIN ET SOIR Une ligne est prévue pour chaque enfant

|                                                                                      |                                                                                                    |                                      | -                                                                                                    |                                       |                                                                                    |                                                                                       |                                 |                                                                                   |                   |                                            |                                            |                                              |                                            |
|--------------------------------------------------------------------------------------|----------------------------------------------------------------------------------------------------|--------------------------------------|----------------------------------------------------------------------------------------------------|---------------------------------------|------------------------------------------------------------------------------------|---------------------------------------------------------------------------------------|---------------------------------|-----------------------------------------------------------------------------------|-------------------|--------------------------------------------|--------------------------------------------|----------------------------------------------|--------------------------------------------|
| Dossier                                                                              | Inscriptio                                                                                                    | on                                   | Mes                                                                                                    | Mercre                                | di Vacance                                                                         | es Restau                                                                             | uration                         | Information                                                                       | is Sign           | aler une                                   | Simulation                                 | 1                                            |                                            |
| Administratif                                                                        | scolaire                                                                                                    | e rése                               | ervations                                                                                                    |                                       |                                                                                    | Ad                                                                                    | ulte                            | santé                                                                             | ab                | osence                                     | des tarifs                                 |                                              |                                            |
| MODIFIER LE<br>Naël                                                                  | S RESERVA<br>Restauration                                                                                                    | n Scolaire                           |                                                                                                    | R                                     | estauration Louis                                                                  | Pasteur                                                                               |                                 | d                                                                                 | lu 02/09/         | 2021 au 07/                                | /07/2022                                   |                                              | C                                          |
|                                                                                      |                                                                                                    |                                      |                                                                                                    |                                       |                                                                                    |                                                                                       |                                 |                                                                                   |                   |                                            |                                            |                                              |                                            |
| 3- Cl                                                                                | iquer s                                                                                                    | ur « C(                              | OMM                                                                                                    | ENCEI                                 | ۲»                                                                                 |                                                                                       |                                 |                                                                                   |                   |                                            |                                            |                                              |                                            |
| LA                                                                                   | DÉMARCHE                                                                                                    |                                      |                                                                                                    |                                       |                                                                                    |                                                                                       |                                 |                                                                                   |                   |                                            |                                            |                                              |                                            |
|                                                                                      | a                                                                                                    |                                      | -                                                                                                    |                                       |                                                                                    |                                                                                       |                                 |                                                                                   |                   |                                            |                                            |                                              | <u>)</u>                                   |
| (                                                                                    |                                                                                                    |                                      |                                                                                                    |                                       |                                                                                    |                                                                                       |                                 |                                                                                   |                   |                                            |                                            |                                              |                                            |
| on pour un rep                                                                       | as : 72h avant                                                                                                    | t                                    |                                                                                                    |                                       |                                                                                    |                                                                                       |                                 |                                                                                   |                   |                                            |                                            |                                              |                                            |
| MARCHE                                                                               |                                                                                                    |                                      |                                                                                                    |                                       |                                                                                    |                                                                                       |                                 |                                                                                   |                   |                                            |                                            |                                              | СОММ                                       |
| 4- In                                                                                | scrire n                                                                                                    | non en                               | nfant à                                                                                                    | l'activ                               | ité RESTA                                                                          | URATI                                                                                 | ON S                            | COLAII                                                                            | RE / F            | PERISC                                     | OLAIR                                      | EMATI                                        | N ET SOIR                                  |
| Vo                                                                                   | ous pou                                                                                                    | ivez in                              | scrire                                                                                                    | votre                                 | enfant po                                                                          | nctuelle                                                                              | ement                           | ou sur                                                                            | une p             | période                                    | e chois                                    | ie (à l'an                                   | née)                                       |
| Si<br>Cl                                                                             | vous se<br>iquer si                                                                                                    | ouhait<br>ur « Al                    | ez inso<br>PPLIO                                                                                                    | crire v<br>UER l                      | otre enfar<br>JNE PERIC                                                            | nt sur ur<br>DDICITF                                                                  | ne pér<br>E ». 🔺                | iode de                                                                           | e l'anr           | nee.                                       |                                            |                                              |                                            |
|                                                                                      | .4461.5                                                                                                    | ~ ~ ~ 1                              |                                                                                                    |                                       |                                                                                    |                                                                                       |                                 |                                                                                   |                   |                                            |                                            |                                              |                                            |
|                                                                                      |                                                                                                    |                                      |                                                                                                    |                                       |                                                                                    |                                                                                       |                                 |                                                                                   |                   |                                            |                                            |                                              | ALLER À                                    |
| DÉMARCHE                                                                             | u 02/09/202                                                                                                    | l au 07/07/                          | '2022 - Rest                                                                                                    | auration Lo                           | uis Pasteur - Restau                                                               | ırant élém entai                                                                      | ire                             |                                                                                   |                   |                                            |                                            |                                              |                                            |
| DÉMARCHE<br>ion Scolaire - d                                                         | u 02/09/202                                                                                                    | l au 07/07/                          | '2022 - Rest                                                                                                    | auration Lo                           | uis Pasteur - Restau<br>p                                                          | irant élémentai                                                                       | ire<br>du 02/09/                | 2021 au 01                                                                        | 7/07/202          | 2                                          | <ul> <li>Janvie</li> </ul>                 | 2022                                         | Appliquerupe                               |
| DÉMARCHE<br>ion Scolaire - d<br>m Mois<br>ations apportées                           | u 02/09/2021                                                                                                    | 1 au 07/07/<br>rvations antéi        | '2022 - Rest<br>rieures en atti                                                                                                  | auration Lo<br>ente d'instruc         | uis Pasteur - Restau<br>R                                                          | irant élémentai<br>éservations (                                                      | ire<br>du 02/09/                | 2021 au 07                                                                        | 7/07/202          | 2                                          | <ul> <li>Janviei</li> </ul>                | 2022 🕨                                       | Appliquer une                              |
| DÉMARCHE<br>ion Scolaire - d<br>m Mois<br>ations apportées                           | u 02/09/2021<br>s ici Rése<br>LU                                                                                                    | I au 07/07/<br>rvations antéi<br>NDI | /2022 - Rest<br>rieures en att                                                                                                   | auration Lo<br>lente d'instruc<br>RDI | uis Pasteur - Restau<br>R<br>tion<br>MERCREDI                                      | irant élém entai<br>téservations (<br>JE                                              | ire<br><b>du 02/09/</b><br>3UDI | 2021 au 07<br>VENDI                                                               | 7/07/202:<br>REDI | 2<br>SAME                                  | <ul> <li>Janviei</li> <li>EDI</li> </ul>   | 2022 DIMANCHE                                | Appliquer une<br>Tout cocher /<br>décocher |
| DÉMARCHE<br>ion Scolaire - d<br>m Mois<br>ations apportées                           | u 02/09/2021<br>s ici Rése<br>LU<br>27/12                                                                                                    | 1 au 07/07/<br>rvations antéi<br>NDI | /2022 - Rest<br>rieures en att<br>MAI<br>28/12                                                                                   | auration Lo<br>ente d'instruc<br>RDI  | uis Pasteur - Restau<br>R<br>tion<br>MERCREDI<br>29/12                             | irant élém entai<br>léservations d<br>JE<br>30/12                                     | ire<br><b>du 02/09/</b><br>:UDI | 2021 au 07<br>VEND<br>31/12                                                       | 7/07/202:<br>REDI | 2<br>SAME<br>01/01                         | <ul> <li>Janvier</li> <li>EDI</li> </ul>   | 2022 DIMANCHE                                | Appliquer une<br>Tout cocher /<br>décocher |
| DÉMARCHE<br>ion Scolaire - d<br>m Mois<br>ations apportées                           | u 02/09/2021<br>s ici Rése<br>LU<br>27/12                                                                                                    | 1 au 07/07/<br>rvations antéi<br>NDI | /2022 - Rest<br>rieures en atti<br>MAI<br>28/12                                                                                  | auration Lo<br>ente d'instruc<br>RDI  | uis Pasteur - Restau<br>R<br>tion<br>MERCREDI<br>29/12                             | irant élémentai<br>léservations (<br>JE<br>30/12                                      | ire<br><b>du 02/09/</b><br>3UDI | 2021 au 07<br>VENDI<br>31/12                                                      | 7/07/202:<br>REDI | 2<br>SAME<br>01/01                         | <ul> <li>Janvier</li> <li>EDI</li> </ul>   | 2022 DIMANCHE                                | Appliquer une<br>Tout cocher /<br>décocher |
| DÉMARCHE<br>ion Scolaire - d<br>m Mois<br>ations apportées<br>52                     | u 02/09/2021<br>s ici Rése<br>LU<br>27/12                                                                                                    | 1 au 07/07/<br>rvations antéi<br>NDI | 2022 - Rest<br>rieures en attr<br>MA<br>28/12                                                                                    | auration Lo<br>ente d'instruc<br>RDI  | uis Pasteur - Restau<br>R<br>tion<br>MERCREDI<br>29/12                             | irant élémentai<br>léservations (<br>JE<br>30/12                                      | ire<br><b>du 02/09/</b><br>UDI  | 2021 au 07<br>VEND<br>31/12                                                       | 7/07/202          | 2<br>SAME<br>01/01                         | <ul> <li>Janvier</li> <li>EDI</li> </ul>   | DIMANCHE                                     | Appliquer une<br>Tout cocher /<br>décocher |
| DÉMARCHE<br>ion Scolaire - d<br>im Mois<br>ations apportées<br>52                    | u 02/09/2021<br>s ici Rése<br>LU<br>27/12<br>03/01                                                                                                    | 1 au 07/07/<br>rvations antée<br>NDI | (2022 - Rest<br>rieures en att<br>MA<br>28/12<br>04/01                                                                           | auration Lo<br>ente d'instruc<br>RDI  | uis Pasteur - Restau<br>R<br>tion<br>29/12<br>05/01                                | irant élémentai<br>léservations d<br>JE<br>30/12<br>06/01                             | ire<br><b>du 02/09/</b><br>UDI  | 2021 au 07<br>VENDI<br>31/12<br>07/01                                             | 7/07/202:<br>REDI | 2<br>SAME<br>01/01<br>08/01                | <ul> <li>Janvier</li> <li>EDI</li> </ul>   | DIMANCHE<br>02/01                            | Appliquer une<br>Tout cocher /<br>décocher |
| DÉMARCHE<br>ion Scolaire - d<br>im Mois<br>ations apportées<br>52                    | u 02/09/2021<br>s ici Rése<br>LU<br>27/12<br>03/01<br>Repas                                                                                                    | rvations antéi<br>NDI                | (2022 - Rest<br>rieures en att<br>MA<br>28/12<br>04/01<br>Repas                                                                  | auration Lo<br>ente d'instruc<br>RDI  | uis Pasteur - Restau<br>R<br>tion<br>29/12<br>05/01                                | itéservations of JE<br>30/12<br>06/01<br>Repas                                        | ire<br>du 02/09/<br>3001        | 2021 au 07<br>VENDI<br>31/12<br>07/01<br>Repas                                    | 7/07/202:<br>REDI | 2<br>SAME<br>01/01<br>08/01                | <ul> <li>Janvier</li> <li>EDI</li> </ul>   | DIMANCHE<br>02/01                            | Appliquer une<br>Tout cocher /<br>décocher |
| DÉMARCHE<br>ion Scolaire - d<br>im Mois<br>ations apportées                          | u 02/09/2021<br>s ici Rése<br>LU<br>27/12<br>03/01<br>Repas                                                                                                    | I au 07/07/                          | (2022 - Rest<br>rieures en att<br>MA<br>28/12<br>04/01<br>Repas                                                                  | auration Lo<br>ente d'instruc<br>RDI  | uis Pasteur - Restau<br>tion<br>MERCREDI<br>29/12<br>05/01                         | itéservations o<br>JE<br>30/12<br>06/01<br>Repas                                      | ire<br>du 02/09/<br>3UDI        | 2021 au 07<br>VEND<br>31/12<br>07/01<br>Repas                                     | 7/07/202:<br>REDI | 2<br>SAME<br>01/01<br>08/01                | <ul> <li>Janvier</li> <li>EDI</li> </ul>   | 02/01                                        | Appliquer une<br>Tout cocher /<br>décocher |
| DéMARCHE<br>Ion Scolaire - d<br>Mois<br>ations apportées<br>52<br>1                  | u 02/09/2021<br>s ici Rése<br>LU<br>27/12<br>03/01<br>Repas                                                                                                    | I au 07/07/                          | (2022 - Rest<br>rieures en att<br>MA<br>28/12<br>04/01<br>Repas                                                                  | auration Lo<br>ente d'instruc<br>RDI  | uis Pasteur - Restau<br>tion<br>MERCREDI<br>29/12<br>05/01<br>12/01                | itéservations of JE<br>30/12<br>06/01<br>Repas                                        | ire<br>du 02/09/<br>3UDI        | 2021 au 07<br>VEND<br>31/12<br>07/01<br>Repas                                     | 7/07/2023<br>REDI | 2 SAME<br>01/01<br>08/01<br>15/01          | <ul> <li>✓ Janvier</li> <li>EDI</li> </ul> | DIMANCHE<br>02/01<br>09/01                   | Appliquer une<br>Tout cocher /<br>décocher |
| DÉMARCHE<br>ion Scolaire - d<br>im Mois<br>ations apportées<br>52<br>1               | u 02/09/2021<br>s ici Rése<br>LU<br>27/12<br>03/01<br>Repas                                                                                                    | I au 07/07/                          | (2022 - Rest<br>rieures en att<br>MA<br>28/12<br>04/01<br>Repas                                                                  | auration Lo<br>ente d'instruc<br>RDI  | uis Pasteur - Restau<br>tion<br>MERCREDI<br>29/12<br>05/01<br>12/01                | itéservations of<br>JE<br>30/12<br>06/01<br>Repas                                     | ire<br>du 02/09/<br>UDI         | 2021 au 07<br>VEND<br>31/12<br>07/01<br>Repas                                     | 7/07/2023<br>REDI | 2 SAME<br>01/01<br>08/01<br>15/01          | <ul> <li>✓ Janvier</li> <li>EDI</li> </ul> | DIMANCHE<br>02/01<br>09/01                   | Appliquer une<br>Tout cocher /<br>décocher |
| DÉMARCHE<br>ion Scolaire - d<br>im Mois<br>ations apportées<br>52<br>1               | u 02/09/2021<br>s ici Rése<br>LU<br>27/12<br>03/01<br>Repas<br>10/01<br>Repas                                                                                                    | I au 07/07/                          | '2022 - Rest<br>rieures en att<br>MA<br>28/12<br>04/01<br>Repas                                                                  | auration Lo<br>ente d'instruc<br>RDI  | uis Pasteur - Restau<br>tion<br>MERCREDI<br>29/12<br>05/01<br>12/01                | itéservations of<br>JE<br>30/12<br>06/01<br>Repas<br>13/01<br>Repas                   | ire<br>du 02/09/<br>UDI         | 2021 au 07<br>VENDI<br>31/12<br>07/01<br>Repas                                    | 7/07/2023<br>REDI | 2 SAME<br>01/01<br>08/01<br>15/01          | Janvier EDI                                | 02/01<br>09/01                               | Appliquer une<br>Tout cocher /<br>décocher |
| DÉMARCHE<br>ion Scolaire - d<br>im Mois<br>ations apportées<br>52<br>1<br>2<br>3     | u 02/09/2023<br><i>a ici</i> Rése<br>LU<br>27/12<br>03/01<br>Repas<br>10/01<br>Repas                                                                                                    | I au 07/07/                          | (2022 - Rest<br>rieures en att<br>MA<br>28/12<br>04/01<br>Repas<br>11/01<br>Repas<br>11/01<br>Repas                              | auration Lo<br>ente d'instruc<br>RDI  | uis Pasteur - Restau<br>tion<br>MERCREDI<br>29/12<br>05/01<br>12/01<br>19/01       | itéservations of<br>JE<br>30/12<br>06/01<br>Repas<br>13/01<br>Repas<br>20/01          | ire<br>du 02/09/<br>UDI         | 2021 au 07<br>VENDI<br>31/12<br>07/01<br>Repas<br>14/01<br>Repas                  | 7/07/2023<br>REDI | 2 SAME<br>01/01<br>08/01<br>15/01          | Janvier EDI                                | 2022  DIMANCHE 02/01 09/01 16/01 23/01       | Appliquer une<br>Tout cocher /<br>décocher |
| DÉMARCHE<br>ion Scolaire - d<br>missions apportées<br>52<br>1<br>2<br>3              | u 02/09/2021<br>s ici Rése<br>LU<br>27/12                                                                                                    | I au 07/07/                          | (2022 - Rest<br>rieures en att<br>MA<br>28/12<br>04/01<br>Repas<br>11/01<br>Repas<br>18/01<br>Repas                              | auration Lo<br>ente d'instruc<br>RDI  | uis Pasteur - Restau<br>tion<br>MERCREDI<br>29/12<br>05/01<br>12/01<br>19/01       | itéservations of<br>JE<br>30/12<br>06/01<br>Repas<br>13/01<br>Repas<br>20/01<br>Repas | ire<br>du 02/09/<br>3UDI        | 2021 au 07<br>VENDI<br>31/12<br>07/01<br>Repas<br>14/01<br>Repas                  | 7/07/2023<br>REDI | 2 SAME<br>01/01<br>08/01<br>15/01<br>22/01 | Janvier EDI                                | 2022  DIMANCHE 02/01 09/01 16/01 23/01       | Appliquer une<br>Tout cocher /<br>décocher |
| DÉMARCHE<br>ion Scolaire - d<br>im Mois<br>ations apportées<br>52<br>1<br>2<br>3     | u 02/09/2021<br>s ici Rése<br>LU<br>27/12<br>3/01<br>Repas<br>10/01<br>Repas<br>17/01<br>Repas                                                                                                    | I au 07/07/                          | (2022 - Rest<br>rieures en att<br>MA<br>28/12<br>04/01<br>Repas<br>11/01<br>Repas<br>18/01<br>Repas                              | auration Lo<br>ente d'instruc<br>RDI  | uis Pasteur - Restau<br>tion<br>MERCREDI<br>29/12<br>05/01<br>12/01<br>19/01       | itéservations of<br>JE<br>30/12<br>06/01<br>Repas<br>13/01<br>Repas<br>20/01<br>Repas | ire<br>du 02/09/<br>3UDI        | 2021 au 07<br>VENDI<br>31/12<br>07/01<br>Repas<br>14/01<br>Repas                  | 7/07/2023<br>REDI | 2 SAME<br>01/01<br>08/01<br>15/01<br>22/01 | <ul> <li>Janvier</li> <li>EDI</li> </ul>   | 2022  DIMANCHE 02/01 09/01 16/01 23/01       | Appliquer une<br>Tout cocher /<br>décocher |
| DÉMARCHE<br>ion Scolaire - d<br>m Mois<br>ations apportées<br>52<br>1<br>2<br>3<br>4 | <ul> <li>u 02/09/2021</li> <li><i>ici Rése</i></li> <li><i>LU</i></li> <li>27/12</li> <li>3/01</li> <li><i>Repas</i></li> <li>10/01</li> <li><i>Repas</i></li> <li>17/01</li> <li><i>Repas</i></li> <li>24/01</li> </ul> | I au 07/07/                          | 2222 - Rest<br>rieures en att<br>MA<br>28/12       04/01       Repas       11/01       Repas       18/01       Repas       25/01 | auration Lo<br>ente d'instruc<br>RDI  | uis Pasteur - Restau<br>(<br>MERCRED)<br>29/12<br>05/01<br>12/01<br>19/01<br>26/01 | itéservations of<br>JE<br>30/12<br>06/01<br>Repas<br>13/01<br>Repas<br>20/01<br>Repas | ire<br>du 02/09/<br>UDI         | 2021 au 07<br>VEND<br>31/12<br>07/01<br>Repas<br>14/01<br>Repas<br>21/01<br>Repas | 7/07/2023<br>REDI | 2 SAME<br>01/01<br>08/01<br>15/01<br>22/01 | Janvier EDI                                | DIMANCHE<br>02/01<br>09/01<br>16/01<br>23/01 | Appliquer une<br>Tout cocher /<br>décocher |

### 5- Appliquer la périodicité Sélectionner les dates souhaitées et cliquer sur « SUIVANT »

### APPLIQUER UNE PÉRIODICITÉ

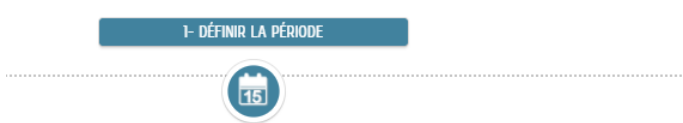

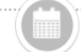

#### SUR QUELLE PÉRIODE SOUHAITEZ-VOUS MODIFIER VOS RÉSERVATIONS ?

| DATE D | ÉBUT          |    | Mardi 2 | 1 Décem | bre 2021 |    | DATE FIN |    |    |    | Jeudi 7 Juillet 2022 |    |    |    |  |
|--------|---------------|----|---------|---------|----------|----|----------|----|----|----|----------------------|----|----|----|--|
| •      | DÉCEMBRE 2021 |    |         |         |          |    |          | •  |    | JU | ILLET 20             | Þ  |    |    |  |
| LU     | MA            | ME | JE      | VE      | SA       | DI |          | LU | MA | ME | JE                   | VE | SA | DI |  |
|        |               |    |         |         | 4        |    |          |    |    |    |                      | 1  | 2  | 3  |  |
|        |               |    |         |         |          |    |          | 4  | 5  | 6  |                      |    |    |    |  |
|        |               |    |         |         |          |    |          |    |    |    |                      |    |    |    |  |
|        |               | 22 | 23      | 24      | 25       | 26 |          |    |    |    |                      |    |    | 24 |  |
| 27     | 28            | 29 | 30      | 31      |          |    |          |    |    |    |                      |    |    |    |  |

SUIVANT

#### ANNULER

Non : vos inscriptions seront effectives sur toutes les semaines Sur deux semaines : vos inscriptions seront une semaine sur deux Sur trois semaines : vos inscriptions seront une semaine sur trois

### APPLIQUER UNE PÉRIODICITÉ

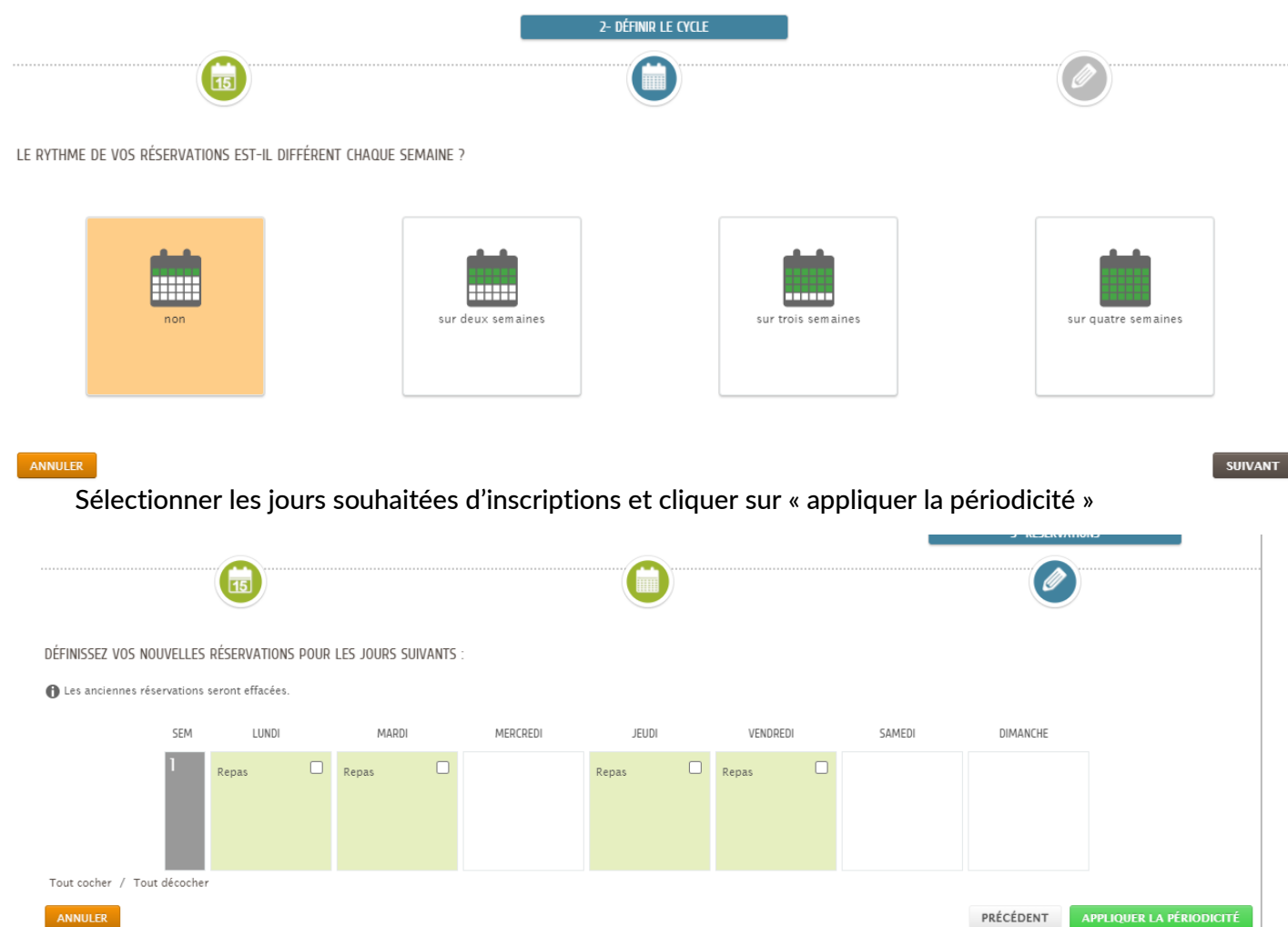

# Les +

- ☑ Démarches simplifiées
- ☑ Accès 7j/7 et 24h/24
- ☑ Espace privé et sécurisé
- ☑ Suivi des demandes en temps réel
- ☑ Espace de stockage des justificatifs
- $\blacksquare$  Paiement en ligne

# **BESOIN D'AIDE ?**

CONTACTEZ LE SERVICE SCOLAIRE Mairie d'Orgeval – 123 rue du Docteur Maurer tel : 01 39 22 35 79

Le lundi, mercredi et samedi de 8h30 à 12h30 Le mardi, jeudi, vendredi, de 8h30 à 12h30 / 13h30 à 17h30